## 9.貸出を予約する

借りたい電子書籍がすでに貸し出されているときは、 予約をすることができます。 予約できる冊数は2点です。

電子書籍が貸出可能になったときに自動的に借りるか、 Eメールで通知してから借りるかをマイアカウントの予 約設定であらかじめ指定することができます。

| ANT LITTLE HOULA | The Little House<br>Virginia Lee Burton作<br>印電子書籍<br>★★★★☆☆<br>②1作品のうち0作品が利用可能 品 | 貸出待ち時間: 約 2 週間 👩                       |
|------------------|----------------------------------------------------------------------------------|----------------------------------------|
|                  | 予約する<br>・<br>・<br>ウェッシュリス / 全加する<br>・                                            | サンプルを読む                                |
|                  | 説明<br>ouse first stood in the co<br>をクリックして手紙                                    | buntry, but gradually the city moved c |

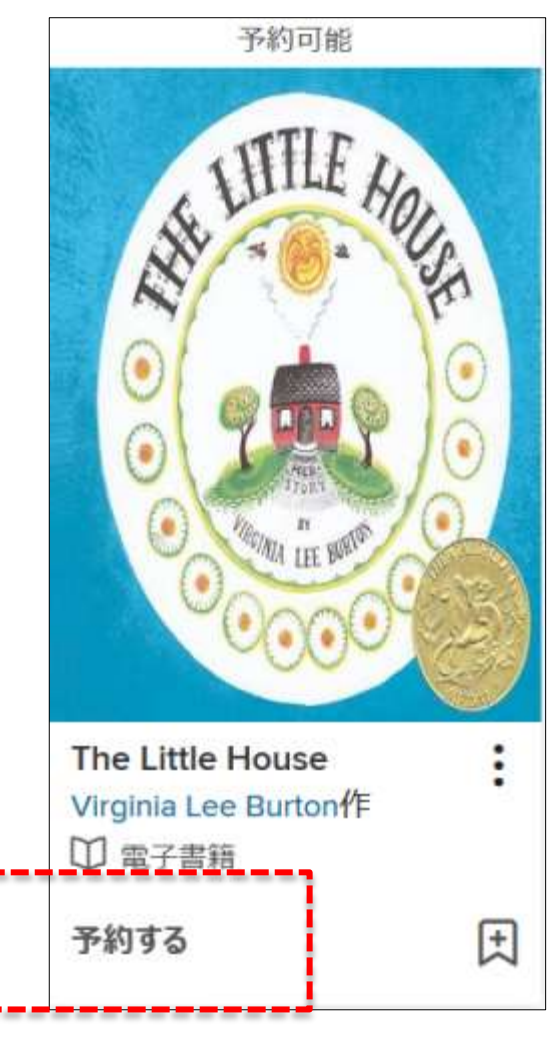

9.貸出を予約する

## 予約する The Little House 電子書籍 M この作品を予約するには、下記のフォームを記入してく ださい。貸出可能になるとOsaka Municipal Library からメールが届きます。 EXールアドレス FX-U.P 2

3

予約する

× 予約連絡専用メールアドレスを設定します。 1度登録すると2回目からは入力の必要がありません。また予約中に変更することも可能です。

メールアドレスを入力します。

②確認用メールアドレスを入力します。

③[予約する]をクリックします。

キャンセル

貸し出しが可能になると、 donotreply@overdrive.com から 電子メールが届きます

## 9.貸出を予約する

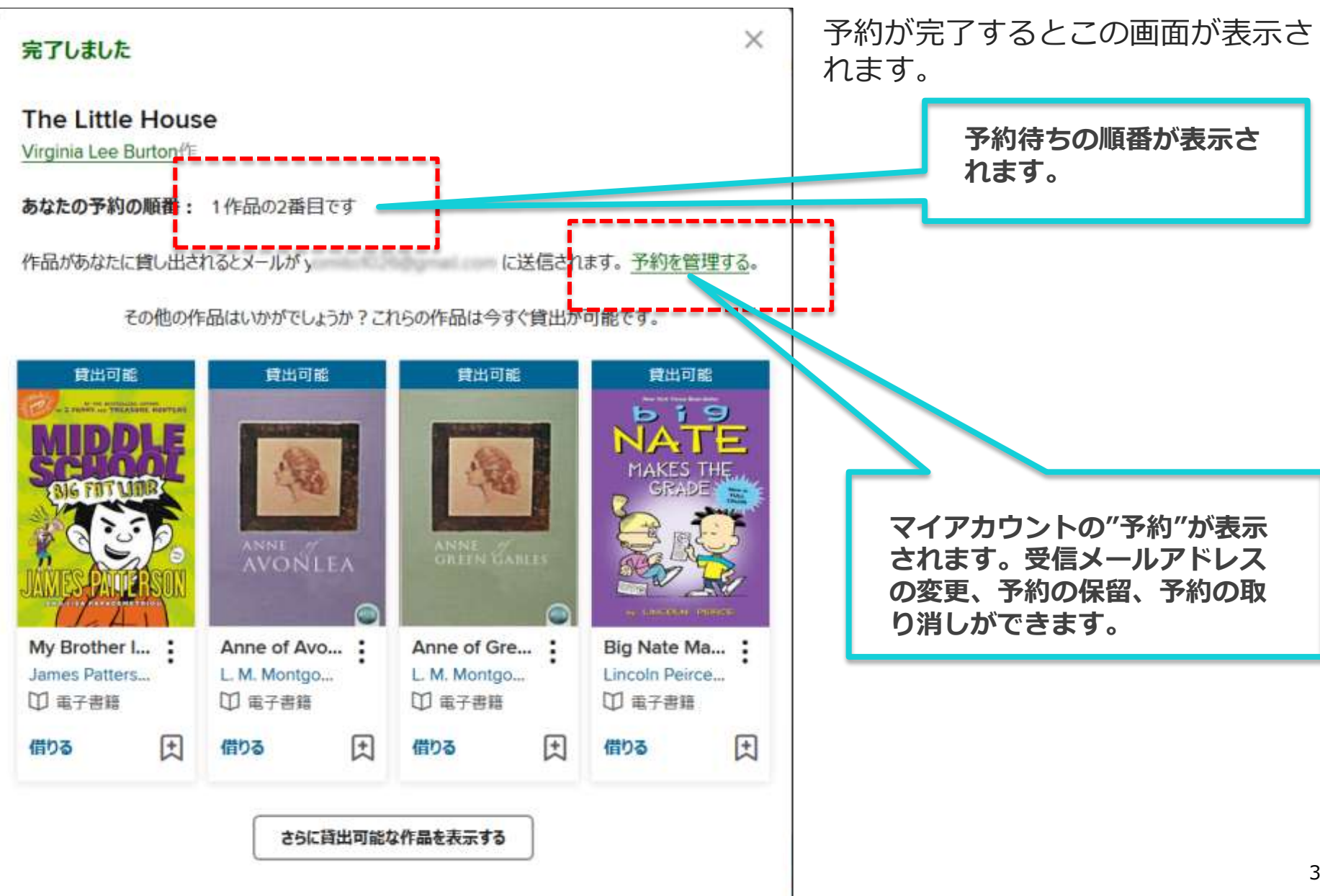

9.貸出を予約する

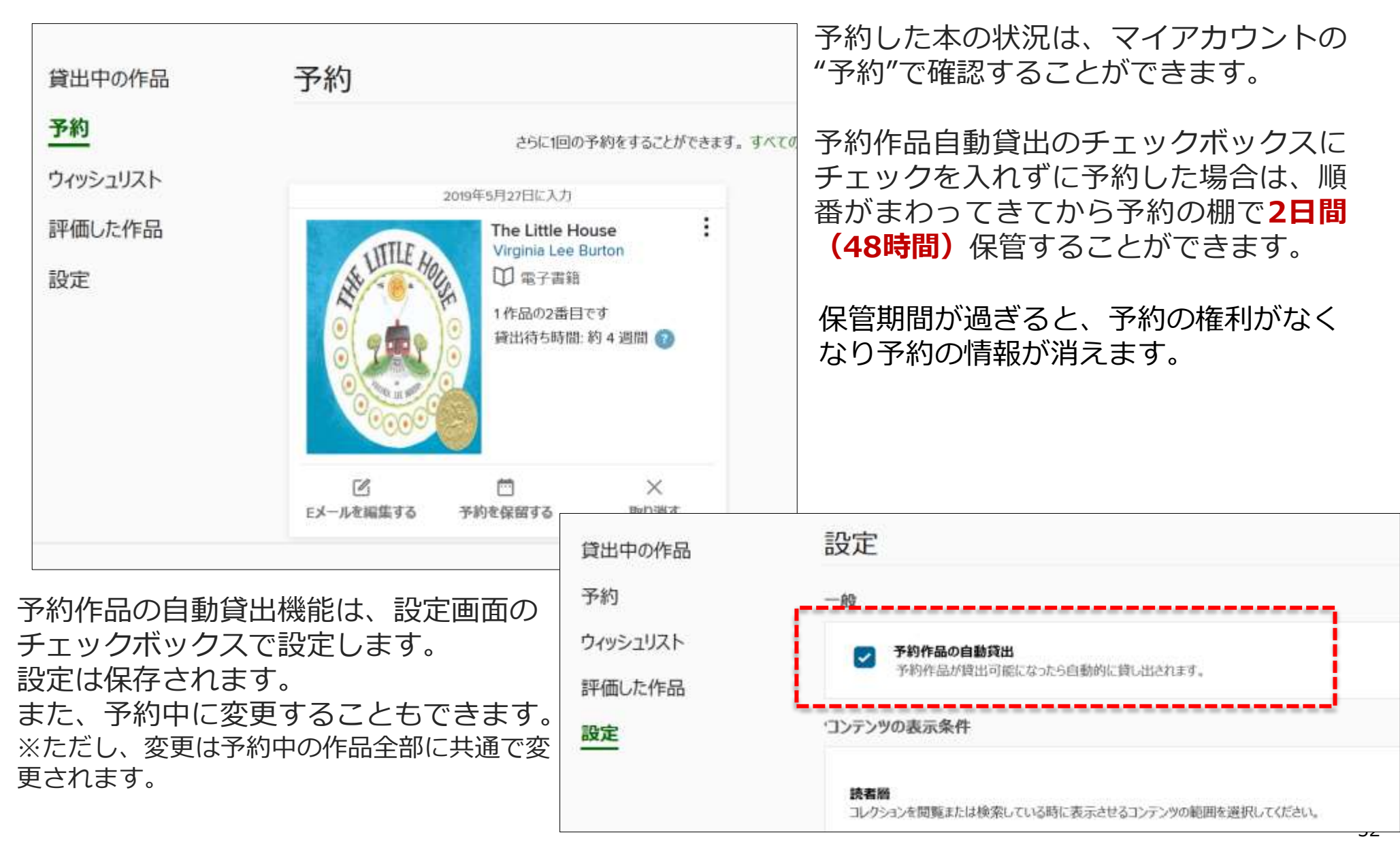

9.貸出を予約する

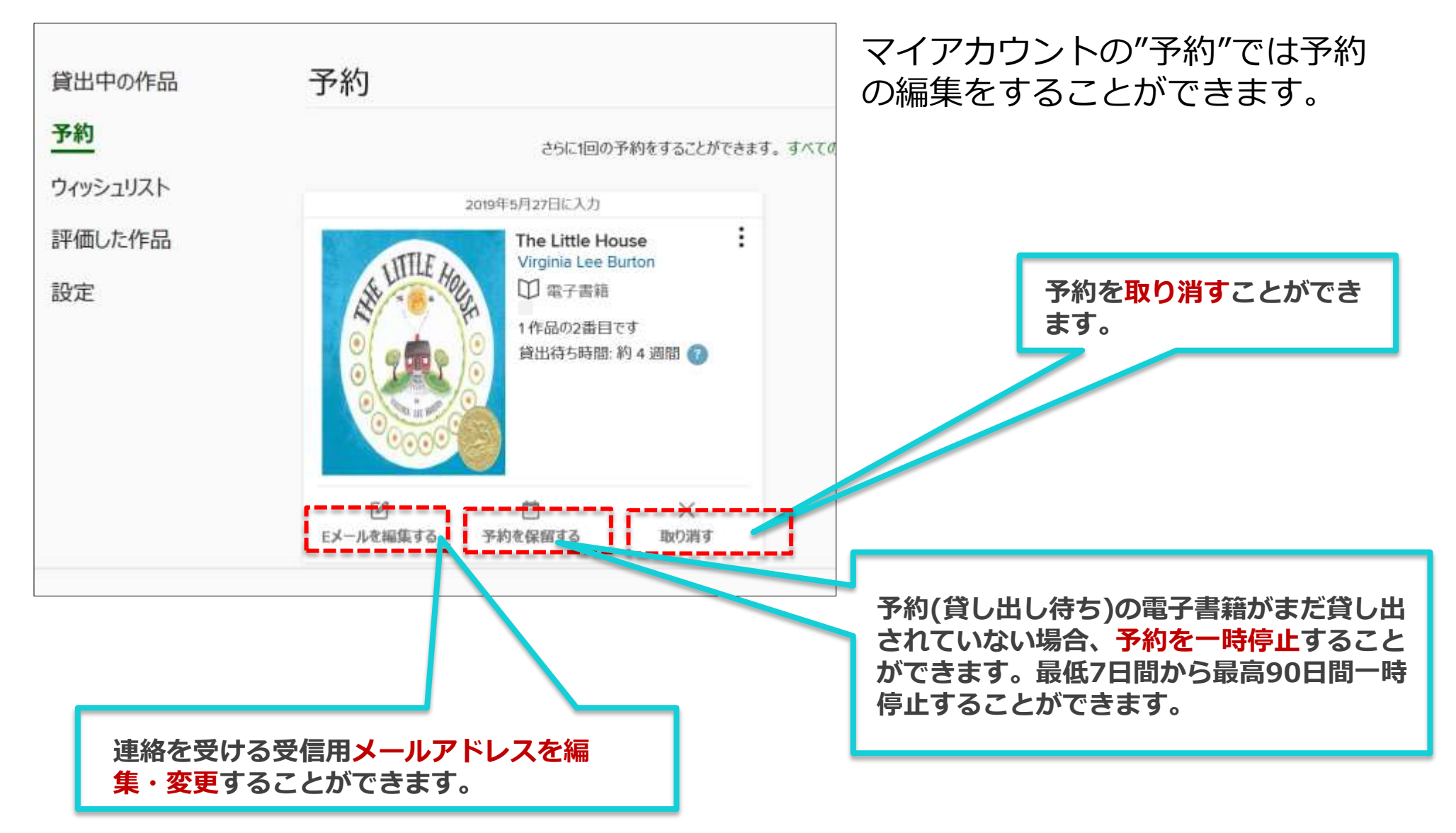